## How to add an Annual Emergency Plan on the web side (Document)

The user logs in to the OLISS Web side and clicks in turn **"Customs Affairs Management -Annual Em'cy Plan - Annual Em'cy Plan"**, click "Make Annual Emergency Plan" in the make Em'cy plan interface, select the ship and year, click "Confirm" .( Note: The year here can only be selected as the current year, and the current year+/\_ 1 year. For example, if this year is 2025, the year here can be selected as 2023, 2024, 2025. )Enter the interface of generate annual Em'cy plan, and check all emergency projects by default in this interface. Users can check specific emergency projects according to actual needs. After clicking "Submit", check the "Confirm" of the approval process.

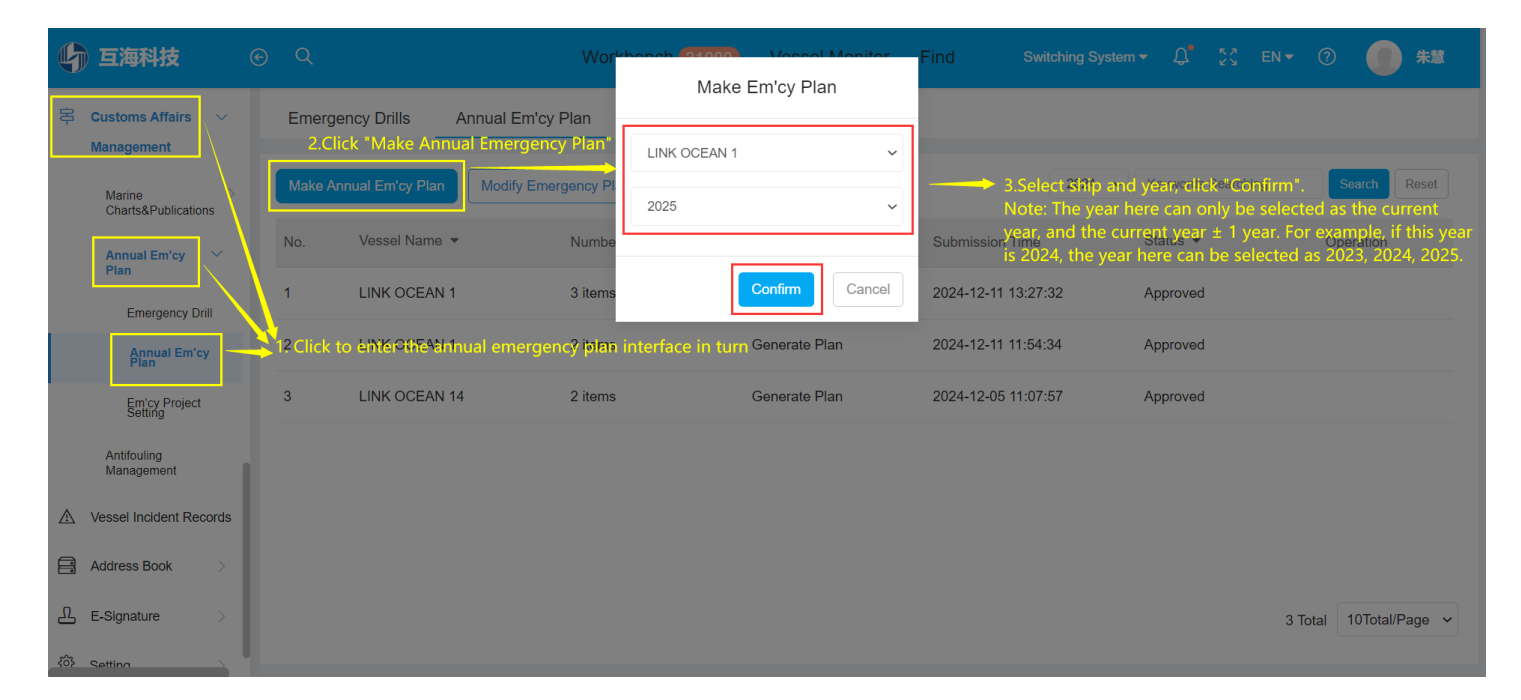

| Deck Trainin<br>g<br>Drill<br>Lifesaving, Fi<br>re Fighting,<br>Oil Spill, Poil<br>ution Prevent<br>ion Training<br>Practice<br>//II) Drill<br>Security Trai<br>ning | 1<br>3<br>1<br>1<br>3<br>1                                                                                                    | 4                                                                                                    | √<br>√<br>√                                                                                                    | 4                                                                                                    | 4<br>4<br>4                                                                                                    | 4                                                                                                    | 4                                                                                                    | 4<br>4<br>4                                                                                                    | 4                                                                                                    | 1                                                                                                    | 4                                                                                                    | 4                                                                                                    | 1                                                                                                    | 应 Update<br>应 Update                                                                                                    |
|----------------------------------------------------------------------------------------------------|----------------------------------------------------------------------------------------------------|----------------------------------------------------------------------------------------------------|----------------------------------------------------------------------------------------------------|----------------------------------------------------------------------------------------------------|----------------------------------------------------------------------------------------------------|----------------------------------------------------------------------------------------------------|----------------------------------------------------------------------------------------------------|----------------------------------------------------------------------------------------------------|----------------------------------------------------------------------------------------------------|----------------------------------------------------------------------------------------------------|----------------------------------------------------------------------------------------------------|----------------------------------------------------------------------------------------------------|----------------------------------------------------------------------------------------------------|----------------------------------------------------------------------------------------------------|
| 9<br>Drill<br>Lifesaving, Fl<br>re Fighting,<br>Oli Spill, Poll<br>ution Prevent<br>ion Training<br>Practice<br>20) Drill<br>Security Trai                           | 1<br>3<br>1<br>1<br>3<br>1                                                                                                    | 4<br>4<br>4<br>4                                                                                                    | 4                                                                                                    | 4                                                                                                    | √<br>√<br>√                                                                                                    | 4                                                                                                    | V                                                                                                    | √<br>√<br>√                                                                                                    | 4                                                                                                    | 4                                                                                                    | 4                                                                                                    | 4                                                                                                    | 1                                                                                                    | 应 Update<br>成 Update                                                                                                    |
| Drill<br>Lifesaving, Fi<br>re Fighting,<br>Oil Spill, Poll<br>ution Prevent<br>ion Training<br>Practice<br>Drill<br>Security Trai<br>ning                            | 3<br>1<br>1<br>3<br>1                                                                                                    | 4<br>4<br>4<br>4                                                                                                    | √<br>√                                                                                                    | 4                                                                                                    | ۷<br>۷<br>۷                                                                                                    | ~                                                                                                    | Å                                                                                                    | ~                                                                                                    | 4                                                                                                    | A                                                                                                    | 4                                                                                                    | Ą                                                                                                    | N                                                                                                    | 应 Update                                                                                                    |
| Lifesaving, Fi<br>re Fighting,<br>Oil Spill, Poll<br>ution Prevent<br>ion Training<br>Practice<br>20) Drill<br>Security Trai<br>ning                                 | 1 1 3 1                                                                                                    | л<br>л<br>л                                                                                                    | √<br>√                                                                                                    | Y                                                                                                    | √<br>√                                                                                                    | 4                                                                                                    | 4                                                                                                    | $\checkmark$                                                                                                    | 4                                                                                                    | Ń                                                                                                    | 4                                                                                                    | V                                                                                                    | Л                                                                                                    | 应 Update                                                                                                    |
| Practice<br>Drill<br>Security Trai<br>ning                                                                                                    | 1<br>3<br>1                                                                                                    | 4                                                                                                    | $\checkmark$                                                                                                    | 4                                                                                                    |                                                                                                    |                                                                                                    |                                                                                                    |                                                                                                    |                                                                                                    |                                                                                                    |                                                                                                    |                                                                                                    |                                                                                                    |                                                                                                    |
| 加) Drill<br>Security Trai<br>ning                                                                                                    | 3                                                                                                    | 1                                                                                                    |                                                                                                    |                                                                                                    |                                                                                                    | N                                                                                                    | $\checkmark$                                                                                                    | $\checkmark$                                                                                                    | A                                                                                                    | $\checkmark$                                                                                                    | 1                                                                                                    | ~                                                                                                    | $\checkmark$                                                                                                    | 应 Update                                                                                                    |
| Security Trai<br>ning                                                                                                    | 1                                                                                                    |                                                                                                    |                                                                                                    |                                                                                                    |                                                                                                    |                                                                                                    |                                                                                                    | $\checkmark$                                                                                                    |                                                                                                    |                                                                                                    | ~                                                                                                    |                                                                                                    |                                                                                                    | 应 Update                                                                                                    |
|                                                                                                    |                                                                                                    | 1                                                                                                    | 1                                                                                                    | 1                                                                                                    |                                                                                                    | ~                                                                                                    | N                                                                                                    | $\checkmark$                                                                                                    | ~                                                                                                    | 1                                                                                                    | 1                                                                                                    | ~                                                                                                    | $\checkmark$                                                                                                    | 应 Update                                                                                                    |
| Drill                                                                                                    | 3                                                                                                    | $\checkmark$                                                                                                    |                                                                                                    |                                                                                                    | $\checkmark$                                                                                                    |                                                                                                    |                                                                                                    | $\checkmark$                                                                                                    |                                                                                                    |                                                                                                    | 1                                                                                                    |                                                                                                    |                                                                                                    | 应 Update                                                                                                    |
| Drill                                                                                                    | 3                                                                                                    | $\checkmark$                                                                                                    |                                                                                                    |                                                                                                    |                                                                                                    |                                                                                                    |                                                                                                    | $\checkmark$                                                                                                    |                                                                                                    |                                                                                                    | ~                                                                                                    |                                                                                                    |                                                                                                    | 应 Update                                                                                                    |
| Security Trai<br>ning                                                                                                    | 1                                                                                                    | 1                                                                                                    | $\checkmark$                                                                                                    | 1                                                                                                    |                                                                                                    | ~                                                                                                    | ~                                                                                                    | $\checkmark$                                                                                                    | ~                                                                                                    | ~                                                                                                    | 1                                                                                                    | ~                                                                                                    | $\checkmark$                                                                                                    | 应 Update                                                                                                    |
| Drill                                                                                                    | 3                                                                                                    | $\checkmark$                                                                                                    |                                                                                                    |                                                                                                    | $\checkmark$                                                                                                    |                                                                                                    |                                                                                                    | $\checkmark$                                                                                                    |                                                                                                    |                                                                                                    | 1                                                                                                    |                                                                                                    |                                                                                                    | 应 Update                                                                                                    |
| Drill                                                                                                    | 3                                                                                                    | $\checkmark$                                                                                                    |                                                                                                    |                                                                                                    | $\checkmark$                                                                                                    |                                                                                                    |                                                                                                    | $\checkmark$                                                                                                    |                                                                                                    |                                                                                                    | 1                                                                                                    |                                                                                                    |                                                                                                    | 应 Update                                                                                                    |
| Drill                                                                                                    | 3                                                                                                    | $\checkmark$                                                                                                    |                                                                                                    |                                                                                                    | $\checkmark$                                                                                                    |                                                                                                    |                                                                                                    | $\checkmark$                                                                                                    |                                                                                                    |                                                                                                    | 1                                                                                                    |                                                                                                    |                                                                                                    | 应 Update                                                                                                    |
| Drill                                                                                                    | 3                                                                                                    |                                                                                                    |                                                                                                    | 4                                                                                                    |                                                                                                    |                                                                                                    | 1                                                                                                    |                                                                                                    |                                                                                                    |                                                                                                    |                                                                                                    |                                                                                                    | $\checkmark$                                                                                                    | 应 Update                                                                                                    |
| 能1 Drill                                                                                                    | 1                                                                                                    | 1                                                                                                    | 1                                                                                                    | 4                                                                                                    | $\checkmark$                                                                                                    | ~                                                                                                    | 1                                                                                                    | $\checkmark$                                                                                                    | ~                                                                                                    | 1                                                                                                    | 1                                                                                                    | ~                                                                                                    | $\checkmark$                                                                                                    | 应 Update                                                                                                    |
| 能2 Drill                                                                                                    | 2                                                                                                    | $\checkmark$                                                                                                    |                                                                                                    | 4                                                                                                    |                                                                                                    | ~                                                                                                    |                                                                                                    | $\checkmark$                                                                                                    |                                                                                                    | ~                                                                                                    |                                                                                                    | ~                                                                                                    |                                                                                                    | 应 Update                                                                                                    |
|                                                                                                    | Drill Security Trai Security Trai Drill Drill Dr | Drill         3           Security Trail         1           Drill         3           Drill         3           D | Drill         3         4           Security Trail         1         4           Drill         3         4           Drill         3         4           Drill         1         4           Drill         2         4 | Drill         3         4           Security Trail         1         4         4           Drill         3         4         4           Drill         3         4         4           Drill         3         4         4           Drill         3         4         4           Drill         3         4         4           Drill         3         4         4           Drill         3         4         4           Drill         3         4         4           Drill         1         4         4           Drill         2         4         4 | Drill         3         4           Security Trail<br>ming         1         4         4         4           Drill         3         4         4         4           Drill         3         4         4         4           Drill         3         4         4         4           Drill         3         4         4         4           Drill         3         4         4         4           Drill         3         4         4         4           Drill         1         4         4         4           Drill         2         4         4         4 | Drill         3         4         4           Security Trail<br>mining         1         4         4         4           Drill         3         4         4         4           Drill         3         4         4         4           Drill         3         4         4         4           Drill         3         4         4         4           Drill         3         4         4         4           Drill         3         4         4         4           Drill         3         4         4         4           Drill         3         4         4         4           Drill         3         4         4         4           Drill         3         4         4         4           Drill         1         4         4         4           Drill         2         4         4         4 | Drill         3         4         4         4         4         4         4         4         4         4         4         4         4         4         4         4         4         4         4         4         4         4         4         4         4         4         4         4         4         4         4         4         4         4         4         4         4         4         4         4         4         4         4         4         4         4         4         4         4         4         4         4         4         4         4         4         4         4         4         4         4         4         4         4         4         4         4         4         4         4         4         4         4         4         4         4         4         4         4         4         4         4         4         4         4         4         4         4         4         4         4         4         4         4         4         4         4         4         4         4         4         4         4         4         4         4 <td>Dail         3         4         4         4           Security Trail<br/>ming         1         4         4         4         4         4         4         4         4         4         4         4         4         4         4         4         4         4         4         4         4         4         4         4         4         4         4         4         4         4         4         4         4         4         4         4         4         4         4         4         4         4         4         4         4         4         4         4         4         4         4         4         4         4         4         4         4         4         4         4         4         4         4         4         4         4         4         4         4         4         4         4         4         4         4         4         4         4         4         4         4         4         4         4         4         4         4         4         4         4         4         4         4         4         4         4         4         4         4</td> <td>Dati         3         4         4         4         4         4           Security Training         1         4         4         4         4         4         4         4         4         4         4         4         4         4         4         4         4         4         4         4         4         4         4         4         4         4         4         4         4         4         4         4         4         4         4         4         4         4         4         4         4         4         4         4         4         4         4         4         4         4         4         4         4         4         4         4         4         4         4         4         4         4         4         4         4         4         4         4         4         4         4         4         4         4         4         4         4         4         4         4         4         4         4         4         4         4         4         4         4         4         4         4         4         4         4         4         4</td> <td>Data       3       4       4       4       4       4       4       4       4       4       4       4       4       4       4       4       4       4       4       4       4       4       4       4       4       4       4       4       4       4       4       4       4       4       4       4       4       4       4       4       4       4       4       4       4       4       4       4       4       4       4       4       4       4       4       4       4       4       4       4       4       4       4       4       4       4       4       4       4       4       4       4       4       4       4       4       4       4       4       4       4       4       4       4       4       4       4       4       4       4       4       4       4       4       4       4       4       4       4       4       4       4       4       4       4       4       4       4       4       4       4       4       4       4       4       4       4       4</td> <td>Data       3       4       4       4       4       4       4       4       4       4       4       4       4       4       4       4       4       4       4       4       4       4       4       4       4       4       4       4       4       4       4       4       4       4       4       4       4       4       4       4       4       4       4       4       4       4       4       4       4       4       4       4       4       4       4       4       4       4       4       4       4       4       4       4       4       4       4       4       4       4       4       4       4       4       4       4       4       4       4       4       4       4       4       4       4       4       4       4       4       4       4       4       4       4       4       4       4       4       4       4       4       4       4       4       4       4       4       4       4       4       4       4       4       4       4       4       4       4</td> <td>Data       3       4       4       4       4       4       4       4       4       4       4       4       4       4       4       4       4       4       4       4       4       4       4       4       4       4       4       4       4       4       4       4       4       4       4       4       4       4       4       4       4       4       4       4       4       4       4       4       4       4       4       4       4       4       4       4       4       4       4       4       4       4       4       4       4       4       4       4       4       4       4       4       4       4       4       4       4       4       4       4       4       4       4       4       4       4       4       4       4       4       4       4       4       4       4       4       4       4       4       4       4       4       4       4       4       4       4       4       4       4       4       4       4       4       4       4       4       4</td> <td>Data       3       4       4       4       4       4       4       4       4       4       4       4       4       4       4       4       4       4       4       4       4       4       4       4       4       4       4       4       4       4       4       4       4       4       4       4       4       4       4       4       4       4       4       4       4       4       4       4       4       4       4       4       4       4       4       4       4       4       4       4       4       4       4       4       4       4       4       4       4       4       4       4       4       4       4       4       4       4       4       4       4       4       4       4       4       4       4       4       4       4       4       4       4       4       4       4       4       4       4       4       4       4       4       4       4       4       4       4       4       4       4       4       4       4       4       4       4       4</td> <td>Dail       3       4       4       4       4       4       4       4       4       4       4       4       4       4       4       4       4       4       4       4       4       4       4       4       4       4       4       4       4       4       4       4       4       4       4       4       4       4       4       4       4       4       4       4       4       4       4       4       4       4       4       4       4       4       4       4       4       4       4       4       4       4       4       4       4       4       4       4       4       4       4       4       4       4       4       4       4       4       4       4       4       4       4       4       4       4       4       4       4       4       4       4       4       4       4       4       4       4       4       4       4       4       4       4       4       4       4       4       4       4       4       4       4       4       4       4       4       4</td> | Dail         3         4         4         4           Security Trail<br>ming         1         4         4         4         4         4         4         4         4         4         4         4         4         4         4         4         4         4         4         4         4         4         4         4         4         4         4         4         4         4         4         4         4         4         4         4         4         4         4         4         4         4         4         4         4         4         4         4         4         4         4         4         4         4         4         4         4         4         4         4         4         4         4         4         4         4         4         4         4         4         4         4         4         4         4         4         4         4         4         4         4         4         4         4         4         4         4         4         4         4         4         4         4         4         4         4         4         4         4 | Dati         3         4         4         4         4         4           Security Training         1         4         4         4         4         4         4         4         4         4         4         4         4         4         4         4         4         4         4         4         4         4         4         4         4         4         4         4         4         4         4         4         4         4         4         4         4         4         4         4         4         4         4         4         4         4         4         4         4         4         4         4         4         4         4         4         4         4         4         4         4         4         4         4         4         4         4         4         4         4         4         4         4         4         4         4         4         4         4         4         4         4         4         4         4         4         4         4         4         4         4         4         4         4         4         4         4 | Data       3       4       4       4       4       4       4       4       4       4       4       4       4       4       4       4       4       4       4       4       4       4       4       4       4       4       4       4       4       4       4       4       4       4       4       4       4       4       4       4       4       4       4       4       4       4       4       4       4       4       4       4       4       4       4       4       4       4       4       4       4       4       4       4       4       4       4       4       4       4       4       4       4       4       4       4       4       4       4       4       4       4       4       4       4       4       4       4       4       4       4       4       4       4       4       4       4       4       4       4       4       4       4       4       4       4       4       4       4       4       4       4       4       4       4       4       4       4 | Data       3       4       4       4       4       4       4       4       4       4       4       4       4       4       4       4       4       4       4       4       4       4       4       4       4       4       4       4       4       4       4       4       4       4       4       4       4       4       4       4       4       4       4       4       4       4       4       4       4       4       4       4       4       4       4       4       4       4       4       4       4       4       4       4       4       4       4       4       4       4       4       4       4       4       4       4       4       4       4       4       4       4       4       4       4       4       4       4       4       4       4       4       4       4       4       4       4       4       4       4       4       4       4       4       4       4       4       4       4       4       4       4       4       4       4       4       4       4 | Data       3       4       4       4       4       4       4       4       4       4       4       4       4       4       4       4       4       4       4       4       4       4       4       4       4       4       4       4       4       4       4       4       4       4       4       4       4       4       4       4       4       4       4       4       4       4       4       4       4       4       4       4       4       4       4       4       4       4       4       4       4       4       4       4       4       4       4       4       4       4       4       4       4       4       4       4       4       4       4       4       4       4       4       4       4       4       4       4       4       4       4       4       4       4       4       4       4       4       4       4       4       4       4       4       4       4       4       4       4       4       4       4       4       4       4       4       4       4 | Data       3       4       4       4       4       4       4       4       4       4       4       4       4       4       4       4       4       4       4       4       4       4       4       4       4       4       4       4       4       4       4       4       4       4       4       4       4       4       4       4       4       4       4       4       4       4       4       4       4       4       4       4       4       4       4       4       4       4       4       4       4       4       4       4       4       4       4       4       4       4       4       4       4       4       4       4       4       4       4       4       4       4       4       4       4       4       4       4       4       4       4       4       4       4       4       4       4       4       4       4       4       4       4       4       4       4       4       4       4       4       4       4       4       4       4       4       4       4 | Dail       3       4       4       4       4       4       4       4       4       4       4       4       4       4       4       4       4       4       4       4       4       4       4       4       4       4       4       4       4       4       4       4       4       4       4       4       4       4       4       4       4       4       4       4       4       4       4       4       4       4       4       4       4       4       4       4       4       4       4       4       4       4       4       4       4       4       4       4       4       4       4       4       4       4       4       4       4       4       4       4       4       4       4       4       4       4       4       4       4       4       4       4       4       4       4       4       4       4       4       4       4       4       4       4       4       4       4       4       4       4       4       4       4       4       4       4       4       4 |

## Next step:

 ution Preven

After the emergency annual plan is formulated, according to the approval process node, the task will appear in the workbench of personnel with approval authority. It can only take effect and generate emergency drill tasks after approval is completed.